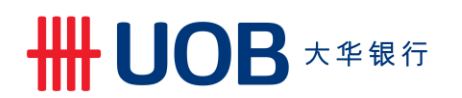

## USER GUIDE: VIEW TRADE ADVICE USING BUSINESS INTERNET BANKING PLUS

### **Important Notes:**

- User access right must be granted by Company Administrator.
- User may view trade advices irrespective of whether the trade transactions are initiated via BIBPlus.

| = |         |                                             |      |
|---|---------|---------------------------------------------|------|
|   | Chapter | Title                                       | Page |
|   | 1       | View Trade Advice from Trade Services Tab   | 2    |
|   | 2       | View Trade Advice from Account Services Tab | 4    |
|   | 3       | View Trade Advices - Summary                | 6    |

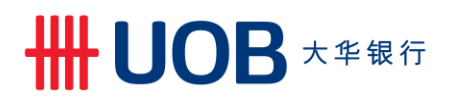

1. View Trade Advice from Trade Services Tab

| tep 1                                     |                       |                 |                   |                                |                       |                    |     |                |                      |
|-------------------------------------------|-----------------------|-----------------|-------------------|--------------------------------|-----------------------|--------------------|-----|----------------|----------------------|
| Account S                                 | iervices 🗸            | Payment Service | Trade Services 🗸  | Administration                 | <b>~</b>              |                    |     |                |                      |
| Outstanding Ar                            | nount                 |                 |                   | Import Letter of Credit / Impo | rt Letter of Credit-i |                    |     |                |                      |
| 0 items                                   |                       |                 |                   | Export Letter of Credit        |                       |                    |     |                |                      |
| Product Type Credit Line Base Currency Ar |                       |                 | Import Collection |                                | 4                     |                    |     |                |                      |
| Description                               | No Trade Bill Summary |                 |                   | Export Collection              |                       | ount               | Ссу | Ledger Balance | Available<br>Balance |
|                                           |                       |                 |                   | Bank Guarantee/Bank Guara      | antee-i               | <u>81 AC</u>       |     |                |                      |
|                                           |                       |                 |                   | Financing Request              | 2                     | <u>38 AC</u><br>98 | USD | 2,258,492.57   | 2,258,492.5          |
|                                           |                       |                 | - 4               | Shipping Guarantee             |                       | AC                 |     |                |                      |
|                                           |                       |                 |                   | Factoring                      | <u>)</u>              | 98 AC              | MYR | 13,824.00      | 13,824.0             |
|                                           |                       |                 |                   | Invoice Payable                | 1                     | <u>59 AC</u>       |     |                |                      |
|                                           |                       |                 |                   | Invoice                        | 2                     | 98 AC              | MYR | 9,896,946.08   | 10,896,946.0         |
|                                           |                       |                 |                   |                                | 25000060              | 0.0                |     |                |                      |

From the Top Menu Bar, select Trade Services > Financing Request.

Note: for illustration purpose, 'Financing Request' is selected. You may view advices for other products as well.

| Step 2                                                                                           |                                                                                                    |                                 |                    |                       |     |           |            |               |                  |
|--------------------------------------------------------------------------------------------------|----------------------------------------------------------------------------------------------------|---------------------------------|--------------------|-----------------------|-----|-----------|------------|---------------|------------------|
| Create TF Import<br>Create TF Export<br>Update TF<br>Pending TF<br>Processed TF<br>TF Management | List of Financing<br>Please enter the orderate to<br>Transaction<br>Indicator:<br>Company ID:<br>BB Ref:<br>BB Ref:<br>BBR Ref:<br>BBR Ref:<br>Customer<br>Reference:<br>Ccy:<br>Amount From:<br>Maturity Date From: | Iter the transaction(s) search. | b                  |                       |     |           |            |               | Search Options A |
|                                                                                                  | 1 - 1 of 1 items                                                                                                    |                                 | 10   25   50   100 |                       |     |           |            | 14            | 4 <b>1</b> > H   |
|                                                                                                  | BIB Ref                                                                                                    | Company ID                      | Bank Ref           | Customer<br>Reference | Ссу | Amount    | Issue Date | Maturity Date | Status           |
|                                                                                                  | TF 19080000185275                                                                                                    | ABC_PROPERTY                    | 381BA180321        | 321568                | MYR | 70,000.00 | 22/08/2019 | 18/02/2020    | Updated          |
| a) From the                                                                                      | left Navigatio                                                                                                    | n Menu sele                     | ct Processed T     | F                     |     |           |            |               |                  |

b) To search for specific TF, input BIB Ref or Bank Ref. and click Search. You may use an asterisk (\*) at the end of the BIB Ref or Bank Ref, to search for variable endings. For example: TF1908\* will provide all possible search results with TF1908 at the front, including TF19080000185275, TF19080000437899, TF19080000265359 etc.
c) Click the folder. A Consolidated Summary screen will be displayed.

UOBM/BIBPlus/User Guide/View Trade Advice (210219)

# ₩UOB ★¥银行

| -                                                   |                                                                                                    |                                                                                           |                |                               |     |           |
|-----------------------------------------------------|----------------------------------------------------------------------------------------------------|-------------------------------------------------------------------------------------------|----------------|-------------------------------|-----|-----------|
| Account Services 🗸                                  | Payment Services 🗸                                                                                                    | Trade Services                                                                            | Administration | ×                             |     |           |
| TF Import                                           | Consolidated                                                                                                    | Summary                                                                                   |                |                               |     |           |
| e TF Export  e TF e TF e TF e TF e TF e TF e TF e T | Financing Request<br>BIB Ref:<br>Customer Reference:<br>Bank Reference:<br>Company ID:<br>Amount Details<br>Outstanding Amount: | TF1908000018527<br>321568<br>381BA180321<br>ABC SDN BHD<br>MYR 70,000.00<br>MYR 70,000.00 | 5              |                               |     |           |
|                                                     | Applicant Details                                                                                                    |                                                                                           |                |                               |     |           |
|                                                     | Name and                                                                                                    | MERGER CONVER                                                                             | RSION          |                               |     |           |
|                                                     | Address:                                                                                                    | ADDRESS LINE 1<br>ADDRESS LINE 2<br>ADDRESS LINE 2                                        |                |                               |     |           |
|                                                     | Bank Name :                                                                                                    | UOBM                                                                                      |                |                               |     |           |
|                                                     | Issuer's Ref:                                                                                                    | 00000000250008                                                                            | 6098           |                               |     |           |
|                                                     | 1 - 2 of 2 items                                                                                                    |                                                                                           | 10   25   1    | 0   100                       |     | H ( )     |
|                                                     | Last Updated Date                                                                                                    | Туре                                                                                      | Status         | Торіс                         | Ссу | Amount    |
| _                                                   | 22/08/2019                                                                                                    | New                                                                                       | Processed      | BANew                         | MYR | 70,000.00 |
| <b>Г</b>                                            | 22/08/2019                                                                                                    | Reporting                                                                                 | Updated        | BA DEBIT ADVICES( ALL IN ONE) |     | 8         |

From the list, click on the "Last Updated Date" link to view the desired advice (e.g. BA Debit Advice).

| Not secure   my2.u-bibplus.uot | pgroup.com/BIB/portal/screen/R<br>18/02/2020 //dd/m | eportingPopup?option                                                          | =SUMMARY&referenceid=TF19                                | 080000185275&tnxid=19082200633785&productcode | =TF<br>ption=HIST | TORY     | ☆ 💆          |
|--------------------------------|-----------------------------------------------------|-------------------------------------------------------------------------------|----------------------------------------------------------|-----------------------------------------------|-------------------|----------|--------------|
| Outstanding Amount:            | MYR 70 000                                          | (1129999)                                                                     |                                                          |                                               |                   |          |              |
| Bank Message                   |                                                     |                                                                               |                                                          |                                               | _                 |          |              |
| Baint message                  | Thursday, Average 0                                 | 0040 040-50 DM                                                                | 10/7                                                     |                                               |                   |          |              |
| Date/Time:                     | Inursday, August 24                                 | 2, 2019 6:16:58 PM I                                                          | IVIY I                                                   |                                               |                   |          |              |
| Reporting Status:              | Updated                                             |                                                                               |                                                          |                                               |                   |          |              |
|                                | 7TH FL<br>50050 1<br>TEL: 0                         | OVERSEAS BAN<br>OPERATIONS CE<br>, BGN UOB, ME<br>KUALA LUMPUR,<br>3-48198899 | MALAISIA) BHD<br>NTRE (271809K)<br>DAN FASAR<br>MALAYSIA |                                               |                   |          |              |
|                                | MERGER<br>ADDRES:<br>ADDRES:<br>ADDRES:             | CONVERSION<br>S LINE 1<br>S LINE 2<br>S LINE 2                                |                                                          |                                               |                   |          |              |
|                                | +++                                                 |                                                                               |                                                          |                                               |                   |          |              |
|                                |                                                     |                                                                               | DEBIT ADVICE                                             |                                               |                   | н н      | <b>1</b> ► H |
|                                |                                                     |                                                                               |                                                          | DATE : AUG 22,2019<br>BA REF : 381BA180321    | Ссу               | Amount   |              |
|                                |                                                     |                                                                               |                                                          |                                               | MYR               | 70,000.0 | 8 0          |
|                                | 22/08/2019                                          | Reporting                                                                     | Updated                                                  | BA DEBIT ADVICES( ALL IN ONE)                 |                   |          | 88           |
|                                | Pending Transac                                     | ctions                                                                        |                                                          |                                               |                   |          |              |
|                                |                                                     | Тур                                                                           | 6                                                        | Status                                        | Ссу               | Amount   | Input        |
|                                |                                                     |                                                                               |                                                          |                                               |                   |          |              |
|                                |                                                     |                                                                               |                                                          | No Records Found                              |                   |          |              |

## 

2. View Trade Advice from Account Services Tab

| d     | Account Services 🖌                 | Payment Services 🗸 | Trade Services V | Administration 🗸              |                                                             |     |                |                   |
|-------|------------------------------------|--------------------|------------------|-------------------------------|-------------------------------------------------------------|-----|----------------|-------------------|
| 01.   | Transactions and Reports           |                    |                  | Account Balances              |                                                             |     |                |                   |
| 0 iti | Account Summary                    |                    |                  |                               |                                                             |     |                |                   |
|       | Account Transaction Summary        | Base Currency      | Amount           | 1 - 5 of 9 items              |                                                             |     |                | •                 |
|       | Account Summary Template           | Trade Bill Summary |                  | Company Name                  | Account                                                     | Ссу | Ledger Balance | Available Balance |
|       | Account Statement                  |                    | more             | ABC_PROPERTY                  | 1949000481 AC<br>NAME1 2500086098<br>AC NAME2<br>2500086098 | USD | 2,272,186.51   | 2,272,186.5       |
|       | Trade Bill Summary<br>Term Deposit |                    |                  | ABC_PROPERTY                  | 1943081196 AC<br>NAME1 2500086098<br>AC NAME2<br>2500086098 | MYR | 13,824.00      | 13,824.0          |
|       | Loan<br>DDA Inquiry                |                    |                  | ABC_PROPERTY                  | 1943068459 AC<br>NAME1 2500086098<br>AC NAME2<br>2500086098 | MYR | 10,078,327.07  | 11,078,327.0      |
|       | Inward Remittance                  |                    |                  | ABC_PROPERTY                  | 1409018373 AC<br>NAME1 2500086098<br>AC NAME2<br>2500086098 | CNY | 1,005,653.76   | 1,005,653.7       |
|       |                                    |                    |                  | ABC_PROPERTY                  | 1409018365 AC<br>NAME1 2500086098<br>AC NAME2<br>2500086098 | EUR | 107,300.00     | 107,300.0         |
|       |                                    |                    |                  | Account information current a | as of 18 Sep 2019                                           |     |                |                   |
| Even  | ıts                                |                    |                  |                               |                                                             |     |                |                   |

| Account Services            | Paymer    | nt Services 🗸    | Trade Services 🗸 | Administra     | tion 🗸           |                |                                  |             |            | , K            |
|-----------------------------|-----------|------------------|------------------|----------------|------------------|----------------|----------------------------------|-------------|------------|----------------|
| Transaction Notifications   | List      | of Advices ar    | ad Notification  |                |                  |                |                                  |             |            |                |
| Pending Transactions        | LISU      | or Auvices ar    | iu Notification  |                |                  |                |                                  |             |            |                |
| Transaction Search          |           |                  |                  |                |                  |                |                                  |             |            | Search Options |
| Create Batch                |           |                  |                  |                |                  |                |                                  |             |            | Download Fil   |
| Batch Enquiry               | 1 - 50    | of 168 items     |                  | 1              | 10   25  <br>Acc | 50   100       |                                  |             | н          |                |
| Processed Transactions      |           | BIB Ref          | Company ID       | Advices Type   | Ссу              | Account Number | Topic                            | Bank Ref    | Date       | Status         |
| Advices and Notification    | 9.        | SE19080000185364 | ABC_PROPERTY     | Trade Services |                  |                | NG SCHEDULE<br>(CUSTOMER)        | 381BC093494 | 13/08/2019 | Updated        |
| Download Reports To Do List | 9.        | SE19080000185281 | ABC_PROPERTY     | Trade Services |                  |                | BA DEBIT ADVICES( ALL<br>IN ONE) | 381BA180323 | 13/08/2019 | Updated        |
|                             | Q.<br>100 | SE19060000166603 | ABC_PROPERTY     | Trade Services |                  |                | CREDIT ADVICE                    | 381NG093009 | 14/06/2019 | Updated        |
|                             | <u>9</u>  | SE19060000166601 | ABC_PROPERTY     | Trade Services |                  |                | CREDIT ADVICES                   | 381BP093752 | 14/06/2019 | Updated        |
|                             | S.        | SE19060000166600 | ABC_PROPERTY     | Trade Services |                  |                | BP CREDIT ADVICE                 | 381OB093904 | 14/06/2019 | Updated        |
|                             | Q.<br>100 | SE19060000166597 | ABC_PROPERTY     | Trade Services |                  |                | DEBIT ADVICE (TO<br>CUSTOMER)    | 381BC093493 | 14/06/2019 | Updated        |
|                             | <u>s</u>  | SE19060000166562 | ABC_PROPERTY     | Trade Services |                  |                | LA COVERING LETTER               | 381LA096547 | 14/06/2019 | Updated        |
|                             | <u>0</u>  | SE19060000166542 | ABC_PROPERTY     | Trade Services |                  |                | CREDIT ADVICE ( BF)              | 381BF090001 | 14/06/2019 | Updated        |
|                             | 9.        | SE17070000049669 | ABC_PROPERTY     | Trade Services |                  |                | ECR PRE CREDIT                   | 381ER090004 | 26/07/2017 | Updated        |

- a) From the Left Navigation Menu, select Advices and Notification. You may start browsing for the desired trade advices from all the transactions populated.
   b) View revealed the second has a located or formation to exact the second formation of the second has a located or formation.
- b) You may expand the search by clicking on Search Option to search for desired advice.

# ₩UOB ★¥₩行

| Step 3                                            |                                                 |                                 |                                              |                    |
|---------------------------------------------------|-------------------------------------------------|---------------------------------|----------------------------------------------|--------------------|
| Account Services                                  | Payment Services 🗸 Trade Services 🗸             | Administration 🗸                |                                              | Ň                  |
| Transaction Notifications<br>Pending Transactions | List of Advices and Notification                |                                 |                                              | Search Options 🔺   |
| Create Batch<br>Batch Enquiry                     | Company ID:                                     | Ban<br>Mile                     | k Ref: 381BA180323                           | b                  |
| Advices and Notification Download Reports         | Advices Type: Trade Services<br>Account Number: | a a                             | v To:                                        | ~                  |
| To Do List 🔶                                      | Acc Ccy:                                        |                                 |                                              | CSearch            |
|                                                   |                                                 | 49 1 27 1 29 1 429              |                                              | Download File      |
|                                                   | BIB Ref Company ID                              | Advices Type Acc Account Number | Topic Bank Ref                               | Date Status        |
| Ь                                                 | E 19080000185281 ABC SDN BHD                    | Trade Services                  | BA DEBIT ADVICES( ALL<br>IN ONE) 381BA180323 | 13/08/2019 Updated |

- a) You may opt to select 'Trade Services' under 'Advice Type'. System will return result for all advices of trade transactions.
- b) To search for specific TF, search by BIB Ref or Bank Ref. You may use an asterisk (\*) at the end of the BIB Ref or Bank Ref, to search for variable endings. For example: TF1908\* will provide all possible search results with TF1908 at the front, including TF19080000185275, TF19080000437899, TF19080000265359 etc.
- c) Click on Search.
- d) Click on the folder icon. You will be able to view the advices from this folder.

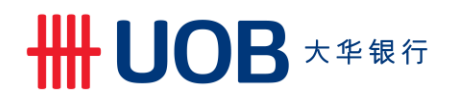

### 3. View Trade Advices - Summary

View Trade Advices - Summary

| Product Code | Product Description          | Option   |
|--------------|------------------------------|----------|
| LC           | Letter of Credit Issuance    | Option 1 |
| IB/TB        | Inward Bill under LC         | Option 1 |
| IC           | Inward Collection            | Option 1 |
| IL           | Trust Receipt                | Option 1 |
| IF           | Invoice Financing            | Option 1 |
| SG           | SG Shipping Guarantee        |          |
| BA           | Banker Acceptance - Purchase | Option 1 |
|              | Banker Acceptance - Sales    | Option 2 |
| PG/FG        | Bank Guarantee               | Option 1 |
| BC/NG        | Export Collection - With LC  | Option 2 |
| OB/BP        | Export Collection - Non LC   | Option 2 |
| LA           | LC Advising                  | Option 2 |
| EL           | Packing Credit               | Option 2 |
| VF           | Vendor Financing             | Option 2 |
| BF           | Buyer Financing              | Option 2 |
| ER           | ECR Pre Shipment             | Option 2 |
| EP           | ECR Post Shipment            | Option 2 |

You may retrieve and view trade advices from the following options: Option 1: Retrieve Advice from Processed Transaction Queue Option 2: Retrieve Advice from Advices and Notification Queue

####